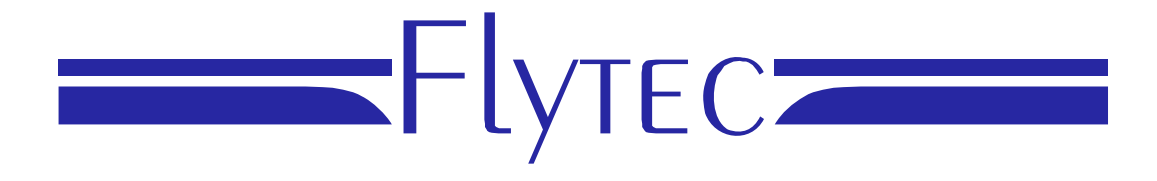

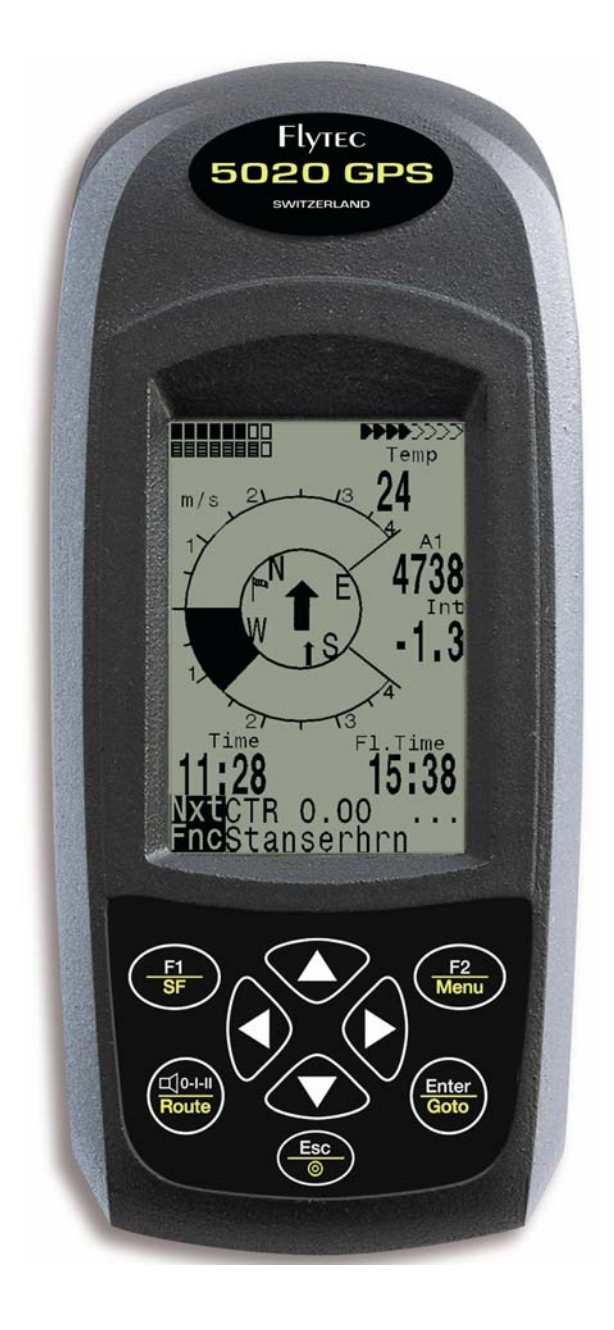

5020 GPS Kurzbedienung Vers.1.18

Flytec AG Ebenaustrasse 18 , CH – 6048 Horw Switzerland Tel. +41 41 349 18 88 – flytec@swissonline.ch - www.flytec.ch

## 1 Bedienung

## 1.1 5020-GPS Ein und Ausschalten

Das Gerät wird durch Drücken der Taste eingeschaltet. Damit kein versehentliches Einschalten vorkommt, muss dies nach der Displayaufforderung "switch on ?? Press Enter" durch drücken der Taste " Enter " bestätigt werden. Zum Ausschalten muss die gleiche Taste 3 Sek. lang gedrückt werden und die Frage: "switch off?? Press Enter " mit der Taste " Enter " bestätigt werden

#### 1.2 Tastatur

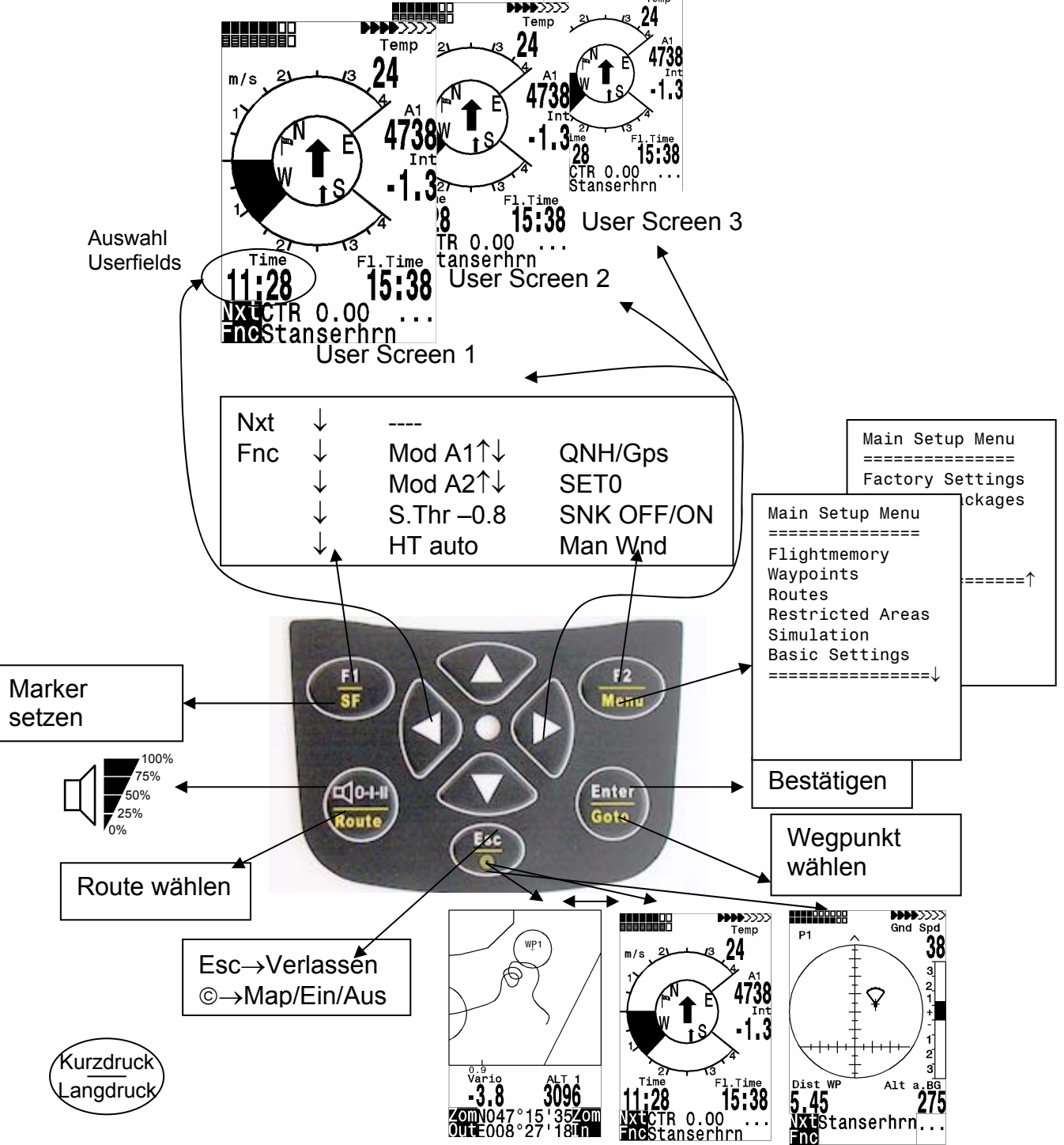

**Hinweis** zum Ausschalten: Nach dem Beenden eines Fluges kann die Berechnung der digitalen Unterschrift bis zu 2 Min. dauern. Bitte warten Sie solange, bis die Meldung "Generating Digital Signature" verschwindet und drücken Sie nochmals die Taste  $\Theta$ /ESC.

## 1.3 Hauptbildschirm

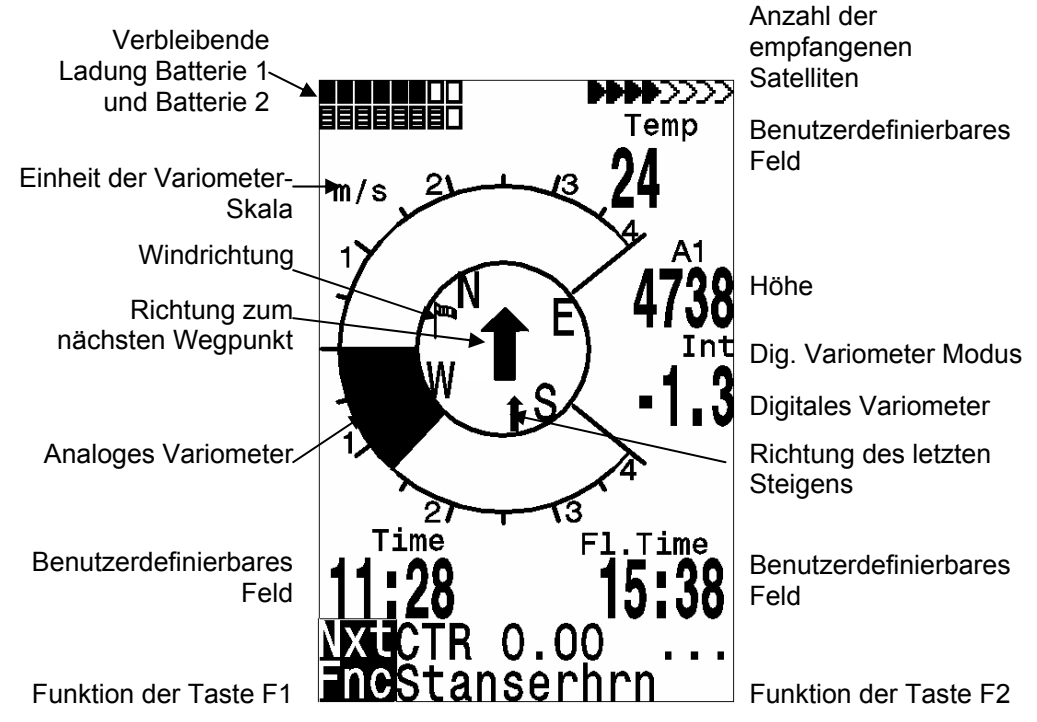

Informationszeilen

## 1.4 Map Bildschirm

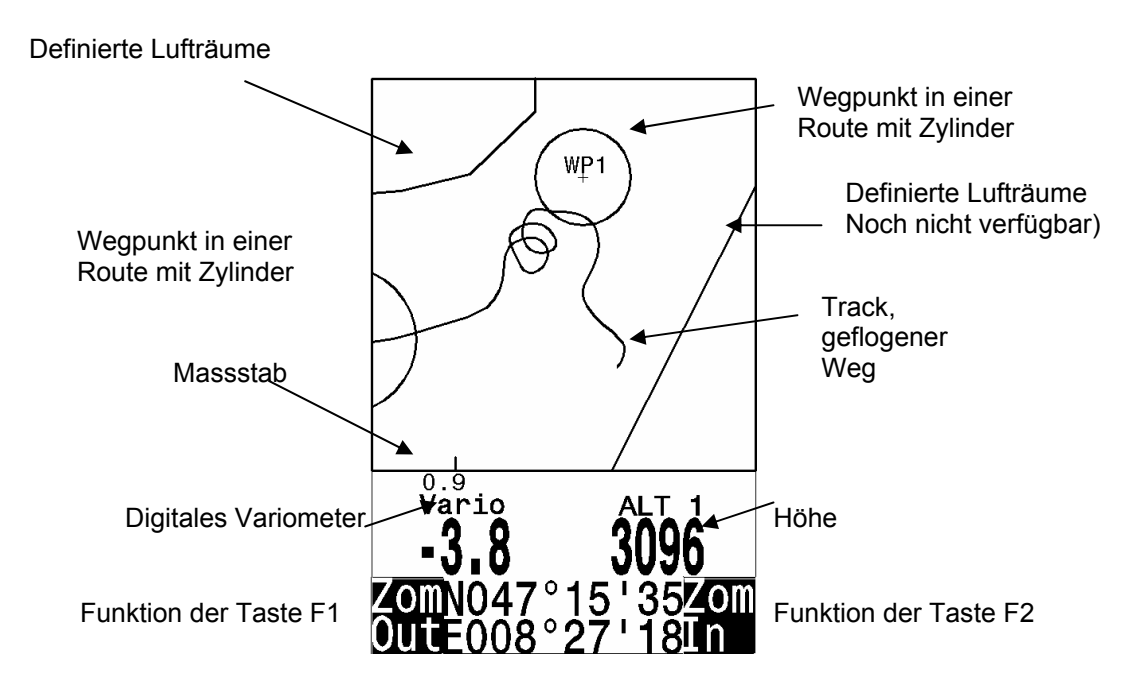

#### Informationszeilen

Es erfolgt die bildschirmoptimierte Darstellung des Flugweges (Nord ist oben!). Zusätzlich werden gespeicherte Wegpunkte mit Kreuz und Namen dargestellt, sowie der Maßstab.

**F2: Zoom in**: Stufenweise wird der Maßstab vergrößert, bis ca. 0.5–1.0 km. Damit sind einzelne Kreise deutlich erkennbar (abh. vom eingestellten Recording Intervall)

**F1: Zoom out**: Stufenweise wird der Maßstab verkleinert, bis zur bildschirmoptimierten Darstellung.

**Enter**: Aus jeder Darstellung wieder zurück zur bildschirmoptimierten Darstellung.

**ESC**: Zurück zum Flugauswahlmenü

Alle anderen Tasten bewirken ein Neuzeichnen des Tracks in der aktuellen Auswahl.

**Pfeiltasten Pan**: Wenn man einen Flug im Flight-Memory anschaut, kann mit den Pfeiltasten der dargestellte Bereich nach oben, unten, links oder rechts verschoben werden. Diese Funktion ist während dem Flug nicht möglich.

Während dem Flug ist die aktuelle Position in der Mitte. Der Bildschirm verschiebt sich um einen halben Bildschirm, wenn die aktuelle Position den Rand erreicht.

**Anmerkung**: Jeder Bildaufbau kann je nach Datenmenge ein paar Sekunden dauern. Je mehr Trackpunkte schon im Speicher sind, umso länger geht der Bildaufbau. Wird während des Bildaufbaus z.B. eine Zoom- oder Pan-Taste betätigt, wird der momentane Bildaufbau abgebrochen und mit den neuen Werten gestartet. Somit kommt man zügig zur gewünschten Darstellung.

Auch Flüge der Vergangenheit, soweit noch gespeichert, können dargestellt werden. Während dem Flug kann durch kurzen Druck auf die *ESC* Taste auch auf eine Realtime-Karten-Darstellung umgeschaltet werden. Vario und Höhe erscheinen digital unter der Karte. Bei der FAI-Route werden auch die Zylinder um die WP dargestellt.

#### 1.5 Endanflug Bildschirm

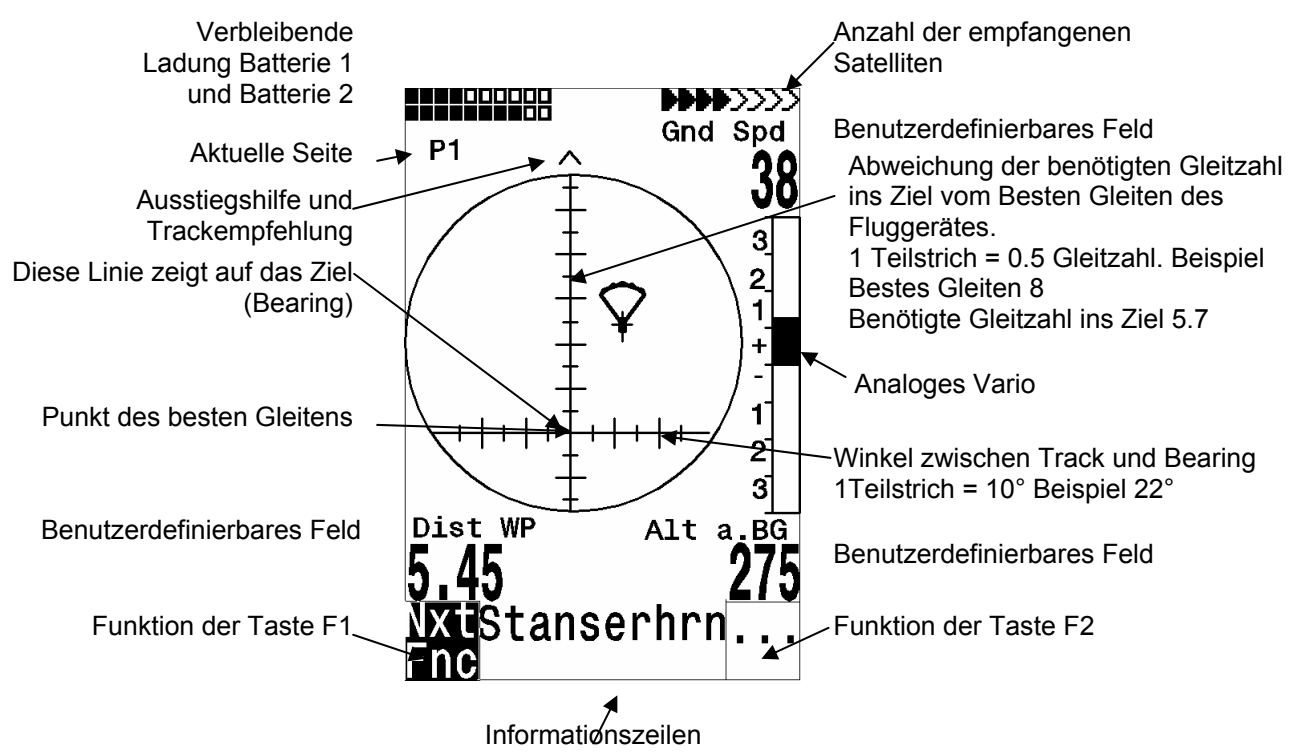

Der Endanflug – Bildschirm dient als Hilfe beim Endanflug. Er ist weniger geeignet für den normalen Flug. Er wird normalerweise aktiviert in der letzten Thermik vor dem Ziel.

Die horizontale Skala zeigt die Abweichung zwischen aktuellem Track und Bearing (der Richtung ins Ziel). 1 Teilstrich ist 10°, zwischen zwei grossen Strichen sind 20°. Die vertikale Skala zeigt die Abweichung der benötigten Gleitzahl ins Ziel von der Zahl des besten Gleitens des Fluggerätes, so wie sie in den Basic Settings eingestellt ist. Ein Teilstrich entspricht 0.5 Gleitzahl. Zwischen zwei grossen Teilstrichen ist 1 Gleitzahl. Das Beispiel zeigt ein Fluggerät mit Gleitzahl 8. Die benötigte Gleitzahl ins Ziel beträgt 5.7. Das Fluggerätesymbol befindet sich um 2.3 Einheiten oberhalb des Punktes des besten Gleitens.

### 1.6 Main Setup Menu

| Flightmemory     | Liste der Flüge Siehe Kapitel 8 Flugspeicherung                                                          |
|------------------|----------------------------------------------------------------------------------------------------|
| Waypoints        | Liste der Wegepunkte mit Möglichkeit zu editieren Siehe                                                  |
|                  | Kapitel 7.8 Wegepunkte und Koordinaten                                                                   |
| Routes           | Liste der Routen mit Möglichkeit zu editieren. Siehe<br>Kapitel 7.11                                     |
| Restricted Areas | Liste der Lufträume mit Möglichkeit zu editieren Siehe<br>Kapitel 7.16                                   |
| Simulation       | Hier können die wichtigsten Flugmanöver simuliert werden. Ideal zum Kennenlernen Siehe Kapitel 10.1      |
| Basic Settings   | Hier können die wichtigsten Einstellungen für das Gerät gemacht werden. Siehe Kapitel 1.6 Basic Settings |
| Factory Settings | Nur für Service Passwortgeschützt Siehe Kapitel 10.3                                                     |
| Opt. SW-Packages | Hier können gekaufte SW Pakete freigegeben werden.<br>Siehe Kapitel 10.4                                 |

#### 1.7 Basic Settings

Eine Reihe von Einstellungen erlauben es, das Gerät nach den Wünschen des Benutzers zu programmieren. Alle Grundeinstellungen können mit der PC-Software "Flychart 4.32.26" am PC komfortabel eingestellt und über die PC-Schnittstelle in das Gerät übertragen werden. Mit Basic Settings / Init EEPROM werden vom Hersteller erprobte Grundeinstellungen aufgerufen. Diese Funktion sollte nur im Notfall benutzt werden, da alle WP und Routen sowie der Flugspeicher auch gelöscht werden.

Zumeist werden bei den einzelnen Einstellungen der mögliche Einstellbereich und der bisher geltende Wert angezeigt. Soll dieser Wert verändert werden, so gelangt man durch Drücken auf die Taste *Enter* in den Änderungs-Modus, der zu verändernde Wert blinkt und kann mit Hilfe der Tasten  $\nabla$  und  $\triangle$  abgeändert werden. Drücken auf die Taste *Enter* übernimmt den neuen Wert, Drücken auf die Taste *ESC* kehrt zur vorherigen Einstellung zurück.

| Bezeichnung      | Bedeutung                             | Werkseinstellung |
|------------------|---------------------------------------|------------------|
|                  |                                       |                  |
| Displaycontrast  | Bereich 0 100 %                       | 75 %             |
| Record-Interval  | Zeitl. Abstand pro Aufzeichnungspunkt | 10 Sec           |
| Recording Mode   | Autom. oder manuelle Flugaufzeichnung | Aut.             |
| Digit. Variomode | Umschaltung Integr Vario; Integr      | Integr. 1 30 sec |
|                  | Zeitkonstante                         | 1 sec            |

| Variotone         | Steigton-Frequenz, Modulation; Sinkton-   | 1200 Hz; Mod = 5,    |
|-------------------|-------------------------------------------|----------------------|
|                   | Freq. Akustik-Dämpfung; Pitch             | 700 Hz, 8, Pi = 3    |
| Batterytype       | Batterietyp, Alkaline oder NiMH Akku      | Alkaline             |
| Audio threshold   | Feinjustierung des Steigtoneinsatzes      | 2 cm/sec             |
|                   | max. 20 cm                                |                      |
| Sink tone thres.* | Einsatzpunkt des Sinktons.                | 0,8 m/s (ft/m)       |
| L.thermal thres   | Letztes Steigen, auf das der Last thermal | 1.0 m/s              |
|                   | Pfeil zeigen soll 0.5 bis 3 m/s           |                      |
| Vario/Spd delay   | Erfassungszeitkonstante f. Vario u. Speed | 1, 12 ( ≈ 1,2 sec)   |
| Best L/D          | Punkt des besten Gleitens mit             |                      |
|                   | zugehöriger Geschwindigkeit.              |                      |
| Stallspeed        | Einsatz d. Stallalarms u. Höhengrenze     | 30 km/h (mph)        |
|                   |                                           | 0 m (bel.Alti)       |
| Spd correct vane  | Flügelrad Korrektur 70 150 %              | 100 %                |
| Units             | Meter oder feet; m/s oder fpm, km/h oder  | M, m/s, km/h ; DegC, |
|                   | mph oder knots Temp. In DegC oder         | km                   |
|                   | DegF. Km oder miles                       |                      |
| Coordin. Format   | dd'mm.mmm oder dd.ddddd oder              | dd'mm.mmm            |
|                   | dd'mm"ss UTM oder Swiss-Grid              |                      |
| Time, Date ,Year  | Unterschied zu UTC; Tag-Monat; Jahr       | 0, 00:00, 2000       |
| Pilotname         | Eingabe des Piloten Namens; max 16        | not set              |
|                   | Zchn                                      |                      |
| Glidertype        | Name des Fluggerätes für OLC              | not set              |
| Glider-Id         | Ident Nr. Des Fluggerätes für OLC         | not set              |
| Del all records   | Löschen des Flug-Speichers                | no                   |
| Del all WP &Rts   | Löschen aller WP und Routen               | no                   |
| Init EEPROM       | Rücks. der Basic-Werte auf                | no                   |
|                   | Werkseinstellung                          |                      |
| Init CTRs         | Reorganisation des Memorybereichs         |                      |
|                   |                                           |                      |

\* das Wort "threshold" bedeutet "Schwellwert bzw. Einsatzpunkt"

**Achtung**: Beim Löschen der WP, Routen oder Flüge dauert der Löschvorgang einige Sekunden, während dieser Zeit muss gewartet werden.

#### 1.8 Userfields

Der Hauptbildschirm als auch der Endanflug-Bildschirm enthalten je 3 Seiten, die mit ► weiter geschaltet werden. Damit ist es möglich je Bildschirm max. 9 der nachstehend aufgeführten Messwerte anzuzeigen. Die Seitenzahl wird unter dem Batterie-Status als P1 ... P3 angezeigt

| Alt a. BG | Sicherheitshöhe über dem Pfad für bestes Gleiten*           |
|-----------|-------------------------------------------------------------|
| FL (ft)   | Flugfläche (= Flight level) in feet. Nicht verstellbar      |
| Air Spd   | Geschwindigkeit durch die Luft TAS, nur bei angeschlossenem |
|           | Flügelradsensor                                             |
| Alt a. Gl | Höhe über dem Ziel, über die gewählte Route gerechnet*      |
| Dist GI   | Entfernung zum Ziel über alle Wegpunkte gerechnet*          |
| Vario     | Das digitale Vario als Userfield für die Endanflugseite     |
| A1        | Die Höhe A1 als Userfield für die Endanflugseite            |
| Dst Toff  | Distanz zum Start (Beginn Flugerkennung)                    |

| Dist Cyl             | Distanz zum Wegpunktzylinder in einer Competition Route            |
|----------------------|--------------------------------------------------------------------|
| Dist to WP           | Abstand zum gewählten Wegepunkt *                                  |
| FI.Time              | Flugzeit seit Start                                                |
| GND speed            | Geschwindigkeit über dem Boden * ( = GS)                           |
| Time                 | Uhrzeit                                                            |
| Bearing              | Richtung zum gewählten Wegepunkt *                                 |
| Wind Spd             | Die errechnete Windgeschwindigkeit                                 |
| Spd-Diff             | Windkomponente ( Groundspeed – True Airspeed )*                    |
| Track                | Flugrichtung (Kurs)*                                               |
| Temp                 | Temperatur der Platine                                             |
| Alt 2                | Referenzhöhe, ist beliebig auf 0 setzbar                           |
| Alt 3                | Kumulierter Höhengewinn                                            |
| QNH hPa              | Luftdruck in Hektopascal                                           |
| L/D Gnd              | aktuelle GZ über Grund ( = Groundspeed/Sinken)*                    |
| L/D Air              | Gleitzahl durch die Luft, nur bei angeschlossenem Flügelradsensor  |
| L/D Req              | erforderliche Gleitzahl über Grund zum Erreichen des WP*           |
| L/D r.Gl             | Erforderliche Gleitzahl über Grund ins Ziel über mehrere Wegpunkte |
| Dist to <sup>^</sup> | Distanz zum letzten Steigen*                                       |

\* Anzeige nur bei eingeschaltetem GPS Empfänger

#### 1.9 Batterie - Management

Zwei Bargraph Skalen zeigen den Ladezustand der Batterien an. Das Flytec 5020 hat 2 Bänke à 2 Batterien. Bank 1 muss immer bestückt sein. Bank 2 kann frei bleiben. Es ist jedoch zu empfehlen, die 2. Bank ebenfalls zu bestücken. Sobald die erste Bank aufgebraucht ist, schaltet das Gerät automatisch auf die zweite Bank um. Wenn die zweite Bank noch nicht fertig aufgebraucht ist, und man in die erste Bank wieder Batterien einlegt, schaltet das Gerät wieder auf die erste Bank zurück. Wir empfehlen, nach einem langen Flug die angebrauchten Batterien der Bank 2 in die Bank 1 einzulegen und die neuen Batterien in die Bank 2 einzulegen. Damit ist gewährleistet, dass sie die Batterien immer ganz aufbrauchen können, ohne dass die Gefahr besteht, dass während einem Flug die Batterien leer sind. Die aktive Bank wird Schwarz Weiss dargestellt, die nicht aktive Bank in Grau.

Hinweis: Bei Geräten bis Serie Nr. 5500 sind die beiden Bänke vertauscht.

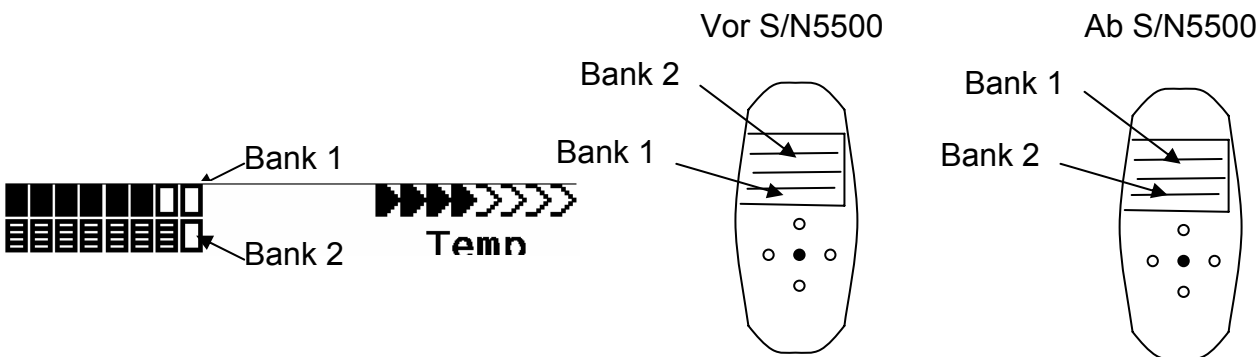

Folgende Batterien können verwendet werden

- Je 2 Stück pro Bank Alkaline High Power Batterien 1.5 Grösse AA. Geschätzte Betriebsdauer 2 mal 13h = 26h insgesamt
- Je 2 Stück pro Bank NiMH Akkus 2100mAh, 1.2V Grösse AA. Geschätzte Betriebsdauer 2 mal 11h = 22h insgesamt

Die richtigen Batterietypen sind in den Basic Settings einzustellen. Eine falsche Einstellung kann dazu führen, dass das Gerät vorzeitig, beim umschalten von Bank 1 auf 2, abschaltet.

Wir empfehlen keine NiCd Akkus zu verwenden. Sie haben deutlich kleinere Kapazitäten und sind weniger Umweltfreundlich. Die Umschaltschwellen sind nicht für NiCd Akkus ausgelegt

Die Geschätzte Betriebsdauer basiert auf einer normalen Temperatur. Bei Kälte haben die Batterien und Akkus eine deutlich kürzere Lebensdauer.

#### 1.10 Datenaustausch über einen PC

Zur Grundausstattung des 5020-GPS gehört auch ein Datenkabel zur seriellen PC-Schnittstelle (9 pol Sub-D Stecker). Damit kann der Datentransfer in beiden Richtungen erfolgen. Die Übertragung erfolgt mit: 57600 Baud; 8 databit; 1 stopbit; no parity; Xon/Xoff;

Über die RS232 Schnittstelle kann das 5020-GPS **ausgelesen und beschrieben** werden:

- Gesamte Gerätekonfiguration (Basic Settings, Benutzerdef. Anzeigen)
- Wegepunktliste
- Routenliste
- Liste der Lufträume (CTR's)

Gespeicherte Flüge im Flugmemory können nur ausgelesen werden.

**Wichtig:** Zum Übertragen obiger Daten ist das Anschlusskabel zum PC erst dann in das 5020-GPS einzustecken, wenn das Gerät bereits eingeschaltet ist und das zum Überspielen der Daten erforderliche Programm aufgerufen wurde.

Zum Datentransfer muss das Instrument in das Main Setup Menü geschaltet werden (Menü Taste lang drücken).

Zum Übertragen eines abgespeicherten Fluges ist die Anweisung der verwendeten Software zu befolgen (Bei den meisten Softwareprogrammen muss noch in das Flightmemory resp. in den Fluganalysis Modus geschaltet werden). Mit diversen Software Programmen können die IGC-Files, teilweise sogar die OLC Files erzeugt werden. Weitere Informationen unter http://www.onlinecontest.de/holc/ . Wir empfehlen ihnen die Verwendung von Flychart, das sie von der Website www.flytec.ch herunterladen können.

Mit Flychart können alle Geräteeinstellungen bequem am PC gemacht werden.

Trackview (Freeware) Daniel Zuppinger (für den OLC und CCC) www.softtoys.com/

| Maxpunkte (Freeware | Programm vom D.Münchmeyer & S.Harsch für den                                            |  |
|---------------------|-----------------------------------------------------------------------------------------|--|
|                     | Online-Contest des DHV DHV http://www.flugplatz-<br>beilrode.de/maxpunkte/download.html |  |
| Compe-GPS           | Für Wettbewerbe u. Privatpiloten, 3-D Darstellung www.compegps.com                      |  |

Seeyou Flugplanungs- und Analysesoftware, www.seeyou.ws/

# **GPSDump** Stein Sorensen . Ein einfaches Programm um IGC Files zu erhalten http://www.multinett.no/~stein.sorensen/

#### 1.11 Neue Software- ins 5020-GPS übertragen

Wie bei vielen anderen modernen Geräten besteht auch die Möglichkeit die Software Version nachzurüsten. Dadurch können Pilotenwünsche oder neue Wettbewerbsreglemente auch in Zukunft rasch realisiert werden. Die Fa. Flytec wird von Zeit zu Zeit Programm-Upgrades der 5020-GPS - Firmware auf ihrer Homepage ins Internet stellen, die über die Downloadfunktion vom Anwender kostenlos heruntergeladen, abgespeichert und dann ins 5020-GPS übertragen werden können. Um mit dem eigenen PC in das Flash-Memory des 5020-GPS schreiben zu können, ist das Programm "Flasher.exe" nötig, das in verdichteter Form unter dem Namen Flasher.zip vorliegt. Außerdem muss auch die eigentliche, zu übertragende Firmware von der Homepage geholt werden. Sie heisst z.B "5020v112.moc" (ca. 500 KB) was der Version 1.12 entspricht.

Wir empfehlen Ihnen sämtliche Dateien, die damit zusammenhängen, in einem einzigen Unterverzeichnis unterzubringen (z.B C:\Programme\FlytecFlasher\). Nach dem Dekomprimieren der ZIP-Datei werden einige Dateien erzeugt. Ein Doppelklick auf die Datei "Flasher.exe" startet das Programm.

Unter "Setup" wird die serielle Schnittstelle (COM1 oder COM2 ) eingestellt. Mit "File" wählen Sie das zu übertragende Programm mit der Endung " .moc ", oder sie können es aus dem Explorer in das Feld ziehen.

Starten sie die Datenübertragung. Die Zahlen die im rechten Feld erscheinen sind die Antworten des Gerätes.

**Wichtig:** Achten Sie darauf, dass das 5020-GPS <u>im Gegensatz zur Flugdaten-Übertragung</u> beim Anstecken des Kabels zum PC **nicht** eingeschaltet ist. **Achtung:** Lassen Sie das Verbindungskabel zum PC nie über längere Zeit am ausgeschalteten Instrument stecken. Es wird dabei Energie verbraucht und die Batterien könnten unbemerkt leer laufen.

#### 2 Technische Daten

| Abmessungen:                   | 165 x 73 x 38 mm                                 |                    |
|--------------------------------|--------------------------------------------------|--------------------|
| Gewicht:                       | 286 Gramm (Mit 4 Alkaline Batterien, ohne        |                    |
|                                | Halterung)                                       |                    |
| Stromversorgung:               | 2 oder 4 Alkaline Batterien AA oder              |                    |
|                                | Nickelmetallhydrid Akku 2Ah; 1.2V                |                    |
| Batteriedauer:                 | > 30 Std bei 4 Alkaline Batterien                |                    |
| Höhenmesser:                   | max. 8000 m                                      | Auflösung 1m       |
| Variometer:                    | analog ± 8 m/s                                   | Auflösung. 0,2 m/s |
|                                | digital ± 100 m/s                                | Auflösung 0,1 m/s  |
| Geschwindigkeit Flügelrad:     | digital 0 bis 120 km/h                           | "                  |
| Wegepunkte:                    | 200 WP                                           |                    |
| Routen:                        | 20 Routen mit max. je 30 W                       | P                  |
| Restricted Areas               | 20 CTR's frei, 150 CTRs kostenpflichtig          |                    |
| Max. Speicherzeit:             | 55 Std. Flugzeit bei 10 s Aufzeichnungsintervall |                    |
| Anzahl der Tracklog-Punkte:    | 24 000                                           |                    |
| Anzahl der aufgezeichn. Flüge: | 100                                              |                    |

Datenspeicherung und Transfer nach dem IGC Format

Bildschirmauflösung Betriebstemperatur 38'400 Pixel / 240 x 160 Pixel ( = 1/8 VGA ) -15 ... 45 °C

Halterungen für Drachen und Gleitschirm sind verfügbar

Die technischen Daten können jederzeit ohne Voranmeldung geändert werden. Software Upgrade ist nach Herunterladen der neuesten Version von unserer Homepage aus dem Internet über einen Anwender - PC möglich.

#### **3** Haftungsausschluss:

Es kann in seltenen Fällen vorkommen, dass das Fluginstrument gar keine Daten oder fehlerhafte Daten liefert. Die Fa. Flytec AG wird alle Forderungen für Schäden die durch ein Fehlverhalten ihres Gerätes hervorgerufen wurden, ablehnen. Der Pilot allein ist voll verantwortlich für die sichere Durchführung seiner Flüge.